### BLUE RIDGE, INC. dba WNC ONLINE 3027 US 221 North Marion, NC 28752

Phone: 828-652-9370

Fax: 828-652-3646

## Windows 98/98se/ME Internet Connection Setup

#### **Requirements:**

Windows 98, 98se, ME Working Modem – 14400 bps or higher

#### Internet Explorer 4.x:

Double click "My Computer" Double click "Dial-up Networking" Double click "Make new connection" Type a name for the computer you are dialing: "WNC ONLINE" Click the "Next" button Select a modem: (if you are not sure, use the default listing) Click the "Next" button Type the phone number for the computer you want to call: Area Code: 828 Telephone Number: 6526480 Country Code: United States Click the "Next" button Click the "Next" button

#### Advanced Settings:

From the Dial-up Networking Window Right Click on the connection you just created: "WNC ONLINE" Click "Properties" Uncheck the check box beside "Use Country code and ......" Click the "Server Type Button" Under Advanced Options: Only "Enable Software Compression" should be checked. Uncheck all others Under Allowed Network Protocols: Only "TCP/IP" should be checked. Uncheck all others. Click the "OK" button Twice.

#### Internet Explorer 5.x and/or 6.x:

Go to "Start", "Settings", "Control Panel" Double click "Internet Options" In the "Home Page" address box type: <u>www.wnconline.net</u> Click the "Apply" button Click the "Connections" tab across the top Click the "Setup" Button. Click the option "I want to setup my Internet Connection manually .... Click the option "I want to setup my Internet Connection manually .... Click the "Next" button Click the "Next" button Click the "Next" button Enter the phone number to be dialed: 6526480

# BLUE RIDGE, INC. dba WNC ONLINE

3027 US 221 North Marion, NC 28752

Phone: 828-652-9370

Fax: 828-652-3646

Uncheck the box "Dial using area code and country code" Click the "Next" button Enter your username and password Connection name: "WNC ONLINE" Click the "Next" button Do you want to setup an Internet Mail Account: "No" Click the "Next" button Click the "Next" button Click "Finish"

#### Advanced Settings:

From the connections tab. Double click the "WNC ONLINE" connection you created. Uncheck "Automatically detect ...." Uncheck "Use Automatic configuration ......" Uncheck "Use a proxy ......" Enter your username Enter your password Leave the "Domain" field blank. Click the "OK" button

From the connections tab.

Make sure that "(Default)" is beside the connection you want to use when dialing. If not, highlight the connection and click the "Set Default" button.

There are several different versions of the Internet Connection Wizard, so your system may vary slightly, but this is the general setup that should work for most everyone.

TIP:

Download the newest version of Internet Explorer that is available for your computer. You may use either the "Windows Update Site" or the "Internet Explorer Site", both of which may be accessed from our support page. "<u>www.wnconline.net/support</u>"